# Karel čte ra

A.

## aneb čtení textu s proky dramatizace

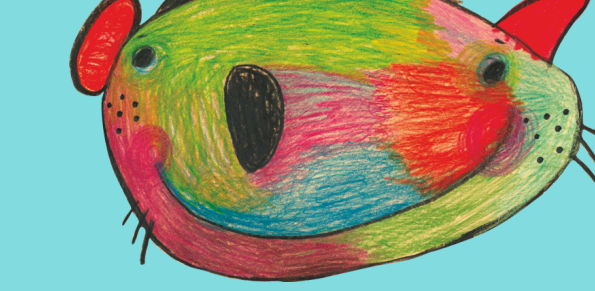

### Online soutěž pro žáky 3. až 9. ročníků ZŠ

- vyber knihu

vyber úryvek

nahraj audio tvé četby

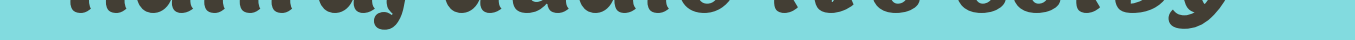

nahrávku zašli do 31.5.2021 na:

karelmaradsouteze@gmail.com

### Přihlásit se můžeš

<u>TADY</u>

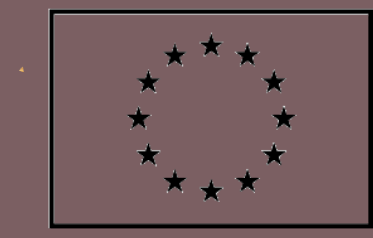

EVROPSKÁ UNIE Evropské strukturální a investiční fondy Operační program Výzkum, vývoj a vzdělávání

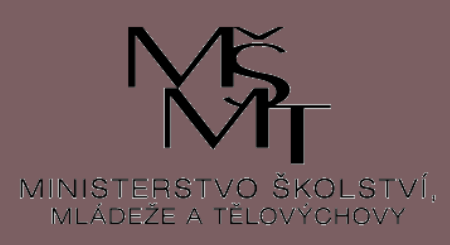

N.

Místní akční plán pro ORP Jablunkov II reg. č.: CZ.02.3.68/0.0/0.0/17\_047/0009093

## Karelčte rád aneb čtení textu s proky dramatizace

### Online soutěž pro žáky 3. až 9. ročníků ZŠ

<mark>Víš, co jsou to audioknih</mark>y? Audioknihy jsou nahrávky, které vznikly čtením tištěné knihy. <mark>Aby nás zaujaly, musí</mark> člověk, většinou profesionální herec, pracovat se svým hlasem, číst

text zajímavě a poutavě.

**Vyzkou**šej si, zda i ty bys byl dobrým interpretem čteného textu.

#### 1. Vyber si úryvek textu, který ti připadá zajímavý, legrační, dobrodružný

## 2. Natrénuj si jeho čtení. Přemýšlej o textu. Při četbě pracuj s hlasem

3. Své hlasité čtení nahraj (Postup pro nahrávání četby nalezneš níže)

4. Nahrávku pošli do 31. 5. 2021

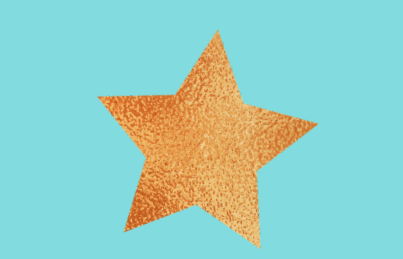

Možná nečteš rád, ale nemusíš se bát! Stačí krátký úryvek, tvé čtení může trvat maximálně tři minuty Nejzajímavější nahrávky budou odměněny.

#### tvůj Karel Mapík

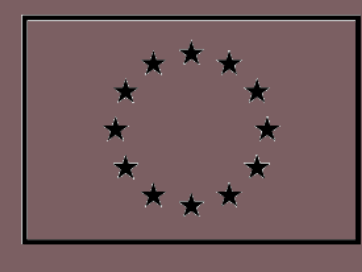

EVROPSKÁ UNIE Evropské strukturální a investiční fondy Operační program Výzkum, vývoj a vzdělávání

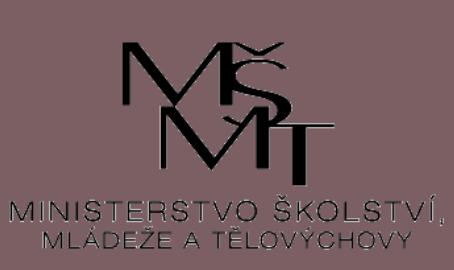

Místní akční plán pro ORP Jablunkov II, reg. č.: CZ.02.3.68/0.0/0.0/17\_047/0009093

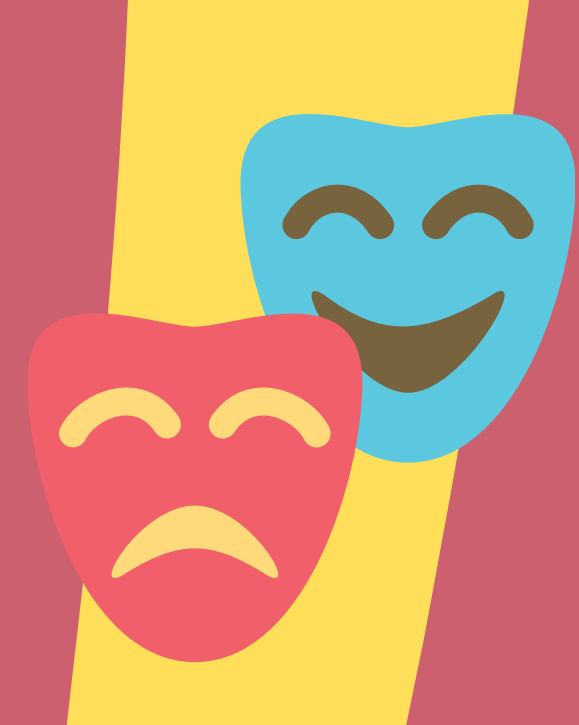

### Karel-čte rád

aneb čtení textu s prvky dramatizace

<mark>Jak</mark> nahrát zvukový záznam

#### Mobil/Tablet

 Použij aplikaci pro záznam zvuku, kterou máš ve svém mobilním telefonu nebo tabletu (např. Záznamník nebo Diktafon)
Pokud takovou aplikaci v mobilu nemáš, stáhni si např. aplikaci <u>Hlasový záznamník</u>
Jakmile zvukový záznam vytvoříš, soubor ulož a poté jej odešli

, Jakmile zvukovy zaznam vytvoris, soubor uloż a pote jej odesi pomocí služby <u>https://www.uschovna.cz/</u>

#### PC/Notebook

1. Návod najdeš <u>ZDE</u> <mark>2. Jakmile</mark> zvukový záznam vytvoříš, soubor ulož a poté jej odešli pomocí služby <u>https://www.uschovna.cz/</u>

\*K vytvoření zvukového záznamu můžeš využít i jinou libovolnou aplikaci, ale ideální by bylo, aby byl zvukový záznam ve formátu mp3 nebo wma

> Jak odeslat zvukový soubor pomocí služby https://www.uschovna.cz/

# Těším se 🔅 tvůj Karel Mapík

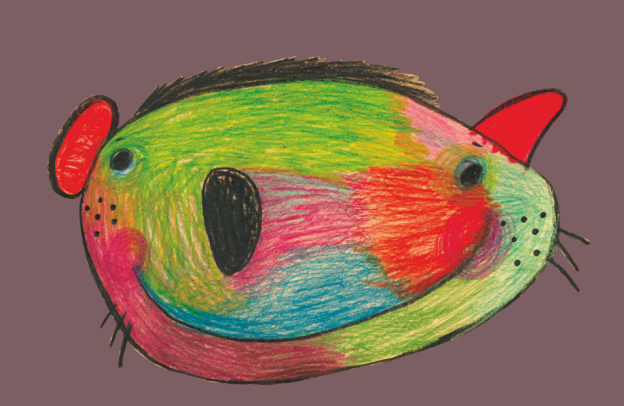

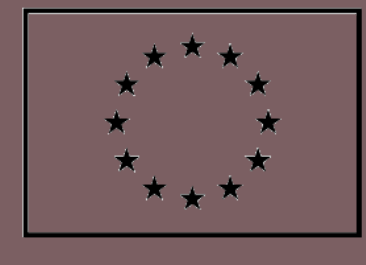

EVROPSKÁ UNIE Evropské strukturální a investiční fondy Operační program Výzkum, vývoj a vzdělávání

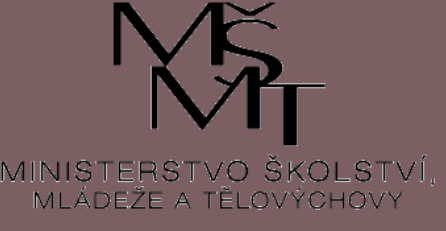

Místní akční plán pro ORP Jablunkov II, reg. č.: CZ.02.3.68/0.0/0.0/17\_047/0009093